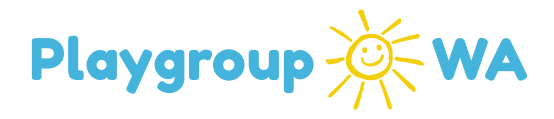

## Playgroup WA Membership System Instructions NEW MEMBER INVITED TO TRIAL

This document contains details on how to accept an invitation to trial a playgroup. This document will include how to access the system, update contact details and add contact details for additional children and family members and how to view/manage sessions.

- 1. Access the Membership System using the registration link emailed to you from the playgroup you have enquired to
  - 1.1. Create a password to register
- On the 'Home' screen, you will be promoted to update missing details in the 'Member Contact' box
  - 2.1. Click edit 🗹 in the top right of this box and fill in your details
  - 2.2. Click 'Save'

(08) 9228 8088

- 3. Click 'Add a Child' and fill in your child's details
  - 3.1. Click 'Add a Child' again to add more children if required
- There is an option to add an adult member that is part of your family membership, for example a grandparent. Click 'Add an Adult' and fill in the necessary details and then click 'Save'

|                                                                                           |                                                         |                                                                                                    | 3                                                       | <ul> <li>notine@paygroup</li> </ul>             | wa.com.au 💊                                       | 1800 171 862                |                 |
|-------------------------------------------------------------------------------------------|---------------------------------------------------------|----------------------------------------------------------------------------------------------------|---------------------------------------------------------|-------------------------------------------------|---------------------------------------------------|-----------------------------|-----------------|
| Playgroup 🔆 WA                                                                            |                                                         | △ Home ⑦ Enquiries                                                                                      | E Sessions                                              | Payments                                        | Inactive<br>Members                               | iris@playg                  | roupwa.com.au + |
| Home / Dashboard                                                                          |                                                         |                                                                                                    |                                                         |                                                 |                                                   |                             |                 |
| SESSION ENQUIRY                                                                           | # MEMBER DE                                             | ETAILS - ID: MB25020040                                                                                 |                                                         |                                                 |                                                   |                             |                 |
| You are invited to join the playgroup     PLAYGROUP WA MEMBERSHIP SYSTEM                  | A Member Con                                            | ▲ Member Contact                                                                                        |                                                         |                                                 |                                                   |                             | 🗷 Edit          |
| your application.                                                                         | A Attention! S<br>Role is required,<br>required, Main I | iome details are missing for this recor<br>, Country of origin is required, Add<br>Language is required | rd. Please edit the record<br>iress is required for pri | d and complete the req<br>mary contact, Adult D | uired information.<br>Hisability is required      | l, Child Disability is req  | uired, ATSI is  |
| UPDATE MEMBERSHIP DETAILS                                                                 | Role                                                    |                                                                                                    |                                                         | Identification                                  | MC25020061                                        |                             |                 |
| ① Please complete your membership details<br>to help us serve you better! Edit and update | Given Name                                              | Iris                                                                                                    |                                                         | Family Name                                     | Test                                              |                             |                 |
| any member or child records with incomplete<br>information.                               | Preferred Name                                          |                                                                                                    |                                                         | Email                                           | iris@playgroup                                    | wa.com.au                   |                 |
|                                                                                           | Date of Birth                                           |                                                                                                    |                                                         | Gender                                          | <not provided?<="" td=""><td></td><td></td></not> |                             |                 |
| ACCOUNT DETAILS                                                                           | Country of Origin                                       | <not provided=""></not>                                                                                 |                                                         |                                                 |                                                   |                             |                 |
| Iris Test                                                                                 | Phone Type 1                                            |                                                                                                    | ×                                                       | Phone 1                                         | 0404000004                                        |                             |                 |
| ■ iris@playgroupwa.com.au                                                                 | Adult Disability                                        | Select                                                                                                  | w.                                                      | Child Disability                                | Select                                            |                             | *               |
| 🗵 Edit Account                                                                            |                                                         | Do you identity as having a disability?                                                                 |                                                         |                                                 | Do any of your chil                               | dren identity as having a r | disability?     |
|                                                                                           | ATSI                                                    | Select                                                                                                  |                                                         | Main Language                                   | Select                                            |                             | · w.            |
|                                                                                           |                                                         | Do you Identity as Aboriginal or Torres Strait Islander? Main Language Spoken at Home                   |                                                         |                                                 |                                                   |                             |                 |
|                                                                                           | Address                                                 | Australia                                                                                               |                                                         |                                                 |                                                   |                             |                 |

 To view your playgroup sessions, navigate to the 'Sessions' tab at the top of the screen
 If this session is not suitable, you can click the 'Find another Session' button or 'Leave This Session' if you are no longer attending.

Head Office 1-3 Woodville Lane, North Perth, WA 6006